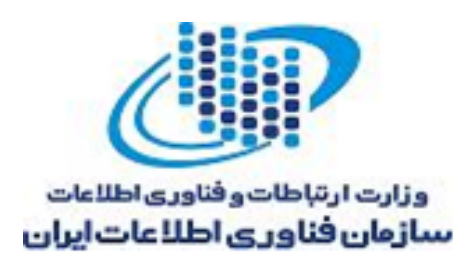

معاونت امنیت فضای تولید و تبادل اطلاعات

# نحوه راهاندازی پروتکل SSL/TLS جهت برقراری ارتباط ایمن (HTTPS)

درخواست گواهی دیجیتال و پیکربندی آن بر روی سرویس دهندهها

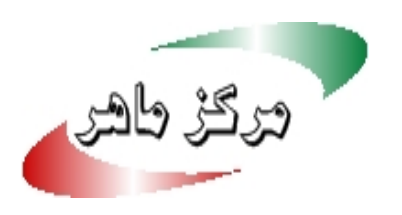

فهرست مطالب

| ۱ | مقدمه: اهمیت رمزنگاری و ار تباط ایمن                                | ۱ |
|---|---------------------------------------------------------------------|---|
| ۱ | مراحل راه اندازی سرویس SSL/TLS بر روی سرویسدهنده وب                 | ۲ |
| ۱ | 2-1 انتخاب یک مرکز صدور گواهی بین المللی و رابط/نماینده آن در ایران |   |
| ٢ | ۲-۲ انتخاب نوع گواهی مورد نظر                                       | , |
| ٣ | 2-3 توليد كليدهاي رمزنگاري و Certificate Signing Request (CSR)      | ; |
| ۴ | 2-4        بررسی درخواست شما توسط مرکز صدور گواهی و صدور گواهی      | Ļ |
| ۴ | 5-2    نصب گواهی و کلیدهای رمزنگاری بر روی سرویس دهنده              | i |
| ۵ | ۲-۵-۲ نصب گواهی امنیتی و کلیدهای رمزنگاری در APACHE                 |   |
| ٧ | ۲-۵-۲ نصب گواهی امنیتی و کلیدهای رمزنگاری در IIS                    |   |
| ٩ | ۲-۶ امن سازی پیکربندی SSL/TLS در سرویس دهنده                        | , |

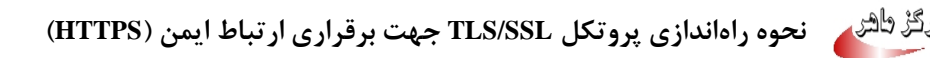

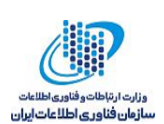

# **۱ مقدمه: اهمیت رمزنگاری و ارتباط ایمن**

با توجه به گسترده شدن استفاده از خدمات الکترونیک در سازمانها و استفاده از شبکه اینترنت برای مبادله اطلاعات، نیاز است تا تمهیداتی برای امنیت داده های مبادله شده در ایترنت صورت پذیرد. برای تامین محرمانگی و جامعیت دادههای مباده شده می توان از پروتکلهای استانداردی که بدین منظور طراحی شده استفاده کرد. در حال حاضر مهمترین پروتکل رمزنگاری که در سطح اینترنت برای رمزنگاری دادههای لایه کاربرد و تأمین امنیت ارتباطات استفاده میشود، پروتکل SSL/TLS است که در وب با نام HTTPS نیز نامیده میشود. در این مستند فنی مراحل کلی و جزئیات راهاندازی سرویس HTTPS بیان میشود.

# ۲ مراحل راه اندازی سرویس SSL/TLS بر روی سرویسدهنده وب

## **1-4** انتخاب یک مرکز صدورگواهی بین المللی و رابط/نماینده آن در ایران

شما برای راهاندازی سرویس HTTPS نیاز به یک گواهی امنیتی (Security Certificate) دارید که میبایست توسط یکی از مراکز بینالمللی صدور گواهی (CA یا Certficate Authrotity) صادر شده باشد. البته این گواهی را خود شما نیز میتوانید ایجاد کنید ولی در این صورت یک گواهی خودامضا (Self-Signed) خواهید داشت که مرور گرها هنگام مواجهه با آن خطا میدهند. از آنجایی که گواهیهای خودامضا توسط مهاجمین نیز قابل ایجاد و سواستفاده هستند، بهتر است برای امنیت بالاتر حتماً گواهی را از یک مرکز صدور گواهی معتبر دریافت کنید. بدین منظور ابتدا یکی از نمایندگان این شرکتها در ایران را بیابید، و از جزئیات فنی و هزینههای آن آگاه شوید.

در صورتی که سایت شما دارای دامنهای با پسوند com/.net/.org. یا سایر دامنههایی <u>به جز ir.</u> میباشد، اغلب مراکز صدور گواهی، مشکلی با صدور گواهی برای دامنه شما ندارند. اما برای دامنههای ir. تنها تعداد معدودی از مراکز بینالمللی گواهی صادر میکنند. برای خرید گواهی دیجیتال از این مراکز بینالمللی، باید از شرکتهای واسط که بدین منظور در ایران فعالیت میکنند اقدام به خرید گواهی کرد. برخی از مراکز بینالمللی صدور گواهی دیجیتال که دامنه ir. را پشتیبانی میکنند در جدول زیر آمده است:

| نمونه سایت استفاده<br>کننده    | نام و آدرس مرکز صدور گواهی                                 | کشور  |
|--------------------------------|------------------------------------------------------------|-------|
| sslcheck.certcc.ir             | WoSign<br>https://www.wosign.com/english                   | چين   |
| sadad.shaparak.ir<br>ib.bsi.ir | <i>TurkTrust</i><br><u>http://www.turktrust.com.tr/en/</u> | تركيه |

ورگڑ طھر

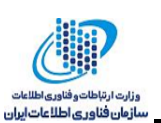

| chmail.ir         |                                    |                     |
|-------------------|------------------------------------|---------------------|
| ict.gov.ir        | KEYNECTIS OpenTrust                | ها: ب               |
| sabteahval.ir     | https://www.opentrust.com/         | فرانسه              |
| ebanksepah.ir     |                                    |                     |
| modern.izbank.ir  | Certum (Unizeto Technologies S.A.) | . I <del></del> . I |
| pg.tejaratbank.ir | https://www.certum.eu              | لهستان              |
| wahmail nui aa in | NetLock Kft                        | . l= l=             |
| webinan.nri.ac.ir | https://www.netlock.hu/            | مجارستان            |
|                   | Let's Encrypt (ISRG)               | *I <b>C</b> Ī       |
|                   | https://letsencrypt.org            | أمريكا              |

\* مرکز گواهی Let's Encrypt، به صورت رایگان گواهی صادر میکند. اما با توجه به معماری مورد استفاده در آن، برای استفاده در مراکز دولتی <u>به هیچ وجه توصیه نمی شود</u>.

# ۲-۲ انتخاب نوع گواهی مورد نظر

در این مرحله باید با توجه به شرایط سازمان و نیازمندیها، نوع گواهی امنیتی مد نظر خود را انتخاب نمایید. انواع مختلفی از گواهینامههای SSL بر اساس تعداد دامنه و زیر دامنههای قابل پوشش به شرح زیر است:

- Single- تنها یک دامنه یا زیردامنه را در بر میگیرد.
- Wildcard یک دامنه و تعداد نامحدود از زیردامنه های آن را پوشش می دهد.
  - Multi-Domain چندین دامنه را پوشش میدهد.

#### نکات

- در صورتی که میخواهید تنها یک زیردامنه خاص را مجهز به سرویس SSL نمایید، از گواهیهای
  Single استفاده نمایید که هزینه کمتری دارد.
- در صورتی که سازمان شما چندین زیردامنه دارد که میخواهید سرویس SSL را برای همه آنها
  فعال کنید، میتوانید از یک گواهی Wildcard استفاده کنید. در این حالت کلیدهای رمزنگاری
  یکسانی در تمامی سرویسدهندههای شما مورد استفاده قرار خواهد گرفت.
- برای شرایطی که امنیت بالاتری مد نظر است و قصد به اشتراک گذاری کلید خصوصی بین سرویسدهندههای مختلف را ندارد، میتوانید در کنار گواهینامه Wildcard، برای برخی از زیردامنهها گواهی مجزا از نوع single تهیه نمایید.

سطح اعتبار گواهیها نیز متفاوت بوده و شامل موارد زیر است:

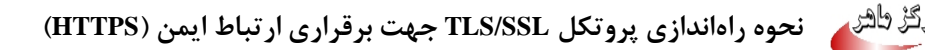

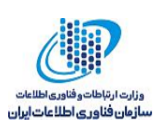

- Domain Validation (DV) این سطح حداقل هزینه را دارد و اعتبارسنجیهای پایه را پوشش میدهد. در این حالت صدورگواهی بر این مبنا صورت میگیرد که مرکزصدور گواهی اطمینان حاصل میکند که کلیدعمومی موجود در گواهی، توسط مالک دامنه ساخته شده است (ولذا کلید خصوصی آن تنها در اختیار مالک دامنه است و نه فرد دیگری). گرفتن این گواهی ممکن است چند دقیقه تا چند ساعت طول بکشد.
- (Organization Validation (OV)- علاوه بر اعتبارسنجی مربوط به مالکیت دامنه، جزئیات خاصی از مالک (مثل نام و آدرس) هم تصدیق اصالت می شود. گرفتن این گواهی ممکن است چند ساعت الی چند روز طور بکشد.
- (Extended Validation (EV)- این مورد بالاترین درجه از امنیت را فراهم می آورد زیرا قبل از صدور این گواهی، بررسی های کاملی روی آن انجام شده است و مورد تایید است. گرفتن این گواهی معمولا بین چند روز الی چند هفته طول می کشد.

## Certificate Signing Request (CSR) تولید کلیدهای رمزنگاری و ۳-۲

ابتدا میبایست، بر اساس مستندات مرکز صدور گواهی که در مرحله ۱ انتخاب کرده اید کلیدعمومی و خصوصی مربوط به سرویس دهنده خود را ایجاد نمایید. <u>کلید خصوصی می بایست نزد شما به</u> <u>صورت محرمانه باقی بماند و حتی نمیبایست برای مرکز صدور گواهی نیز ارسال شود</u>. کلید عمومی در قالب CSR برای مرکز صدور گواهی ارسال میشود تا مرکز صدور گواهی پس از انجام بررسیهای لازم آن را امضا کند. در حقیقت در CSR شما تنها کلید عمومی و دامنه/دامنههای مد نظر و مشخصات سازمان خود را برای مرکز صدور گواهی ارسال میکنید. با توجه به نوع گواهی مد نظر، مرکز صدور گواهی ممکن است مدارک دیگری را نیز از شما درخواست نماید.

#### نکات

- تولید کلیدهای رمزنگاری و CSR در هر سیستمی قابل انجام است و لازم نیست حتماً بر روی سرویس دهنده ای انجام شود که میخواهید بر روی آن SSL را فعال کنید. به عنوان مثال در صورتی که یک سرویس دهنده Windows/IIS دارید، میتوانید CSR آن را با استفاده از یک سیستم لینوکس تولید کنید.

- امنیت سرویس SSL شما کاملا وابسته به کلید خصوصی ایجاد شده در این مرحله است. این کلید خصوصی را در جایی محافظت شده قرار دهید.

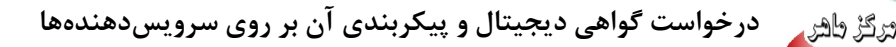

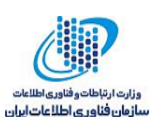

 در تولید CSR برای دامنههای wildcard مانند domain.ir دقت کنید که بهتر است حتما فیلد CSR یا SubjectAlternateName را هم پر کرده و دامنه بدون پیشوند خود را (یعنی (amain.ir) در آن قرار دهید. این کار سبب می شود که گواهی صادر شده برای نام دامنه بدون هیچ پیشوندی هم معتبر باشد (برای خود domain.ir). در این حالت پس از نصب و فعالسازی SSL، با وارد کردن آدرس زیر در مرورگر فایرفاکس خطای گواهی نخواهید داشت: https://domain.ir

#### تولید CSR نمونه با استفاده از ابزار CSR

یک نمونه روش تولید CSR برای دامنه های domain.ir.\* با استفاده از ابزار openssl را ذیلاً مشاهده میکنید. در این CSR خود دامنه domain.ir (بدون پیشوند) هم در بخش SubjectAltName قرار دادهایم.

openssl req -nodes -newkey rsa:2048 -keyout public\_private.key -out domian.ir.csr -subj //C=IR/ST=Tehran/L=Tehran/O=Organization/OU=IT/CN=\*.domain.ir/subjectAltName=D NS.1=\*.domain.ir,DNS.2=domain.ir'

با اجرای دستور فوق دو فایل ایجاد می شود که یکی حاوی کلیدهای رمزنگاری است و دیگری حاوی CSR. تنها فایل CSR می بایست برای مرکز صدور گواهی ارسال شود و فایل کلیدها بصورت محرمانه نزد شما باقی بماند تا بعدا بر روی سرویس دهنده خود نصب کنید.

## **F-7** بررسی درخواست شما توسط مرکز صدور گواهی و صدور گواهی

CSR ،CA ارسالی توسط شما را بررسی کرده و یک گواهی امنیتی که به صورت یک یا چند فایل است در اختیار شما قرار میدهد. غالباً این گواهی شامل یک فایل با پسوند cer برای دامنه شما است. البته برخی از مراکز صدور گواهی یک یا تعداد دیگری فایل cer حاوی گواهی مراکز CA میانی و نهایتاً یکی از CA های اصلی نیز برای شما ارسال میکنند.

## ۲-۵ نصب گواهی و کلیدهای رمزنگاری بر روی سرویس دهنده

با توجه به اینکه از چه نوع سرویس دهنده ای استفاده می کنید، می توانید به راحتی گواهی و کلیدهای رمزنگاری را بر روی سرویس دهنده نصب کنید. مستندات فنی این کار هم توسط مراکز

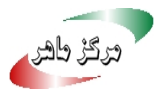

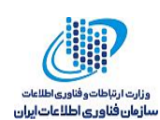

صدور گواهی و هم از طریق منابع اینترنتی قابل دسترسی است. در این گزارش مراحل دو نمونه پیکربندی برای سرویس دهنده های پرکاربرد IIS و Apache است، بیان میشود.

**APACHE نصب گواهی امنیتی و کلیدهای رمزنگاری در APACHE** 

- مراحل زير را دنبال كنيد:
- کیبی فایلهای گواهینامه به سرور

گواهیهای میانی (CA.crt) و اصلی (Your\_domain\_name.cert) را دانلود کنید و سپس آنها را در سرور خود و در مسیری مورد نظر کپی کنید. این شاخه فقط توسط مدیر سیستم (root) باید قابل دسترس باشد.

## ۲. فایل پیکربندی آپاچی را برای ویرایش پیدا کنید

مکان و نام فایلهای پیکربندی در سرورهای مختلف ممکن است متفاوت باشد، مخصوصاً اگر شما از واسط خاصی برای مدیریت پیکربندی سرور استفاده میکنید.

نام فایل پیکربندی سرور آیاچی httpd.conf یا apache2.conf است. مکان ذخیرہ سازی این فایل ممکن است /etc/httpd/ یا /etc/apache2/ باشد. برای مشاهده یک لیست جامع از پیشفرضهای نصب آیاچی روی سیستم عاملها و توزیعهای مختلف لینوکس به لینک زیر مراجعه کنید:

http://wiki.apache.org/httpd/DistrosDefaultLayout

غالباً پیکربندی گواهینامه SSL در بلوک <VirtualHost> و در فایل پیکربندی متفاوتی قرار دارد. فایلهای ییکربندی ممکن است در مسیرهای زیر یا یا در یک فایلی به اسم ssl.conf باشند:

/etc/httpd/vhosts.d/

/etc/httpd/sites/

یکی از راهها برای یافتن فایل پیکربندی مناسب در توزیعهای لینوکس این است که با استفاده از grep مانند مثال زير جستجو كنيم.

grep -i -r "SSLCertificateFile" /etc/httpd/

که "/etc/httpd/" مسیر پایه برای نصب آیاچی شما است.

۳. شناسایی بلاک <VirtualHost> برای پیکربندی

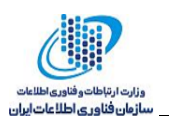

اگر شما نیاز دارید که سایت شما توسط هر دو پروتکل ارتباطی امن (https) و ناامن (http) قابل دسترسی باشد، شما برای هر نوع ارتباط نیاز به یک میزبان مجازی دارید. ابتدا یک کپی از میزبان مجازی ناامن که موجود است تهیه کنید و سپس آن را برای SSL به صورتی که در قدم چهارم توصیف شده، پیکربندی کنید.

۴. پیکربندی بلاک <VirtualHost> برای فعال کردن SSL

در زیر یک مثال ساده از پیکربندی یک میزبان مجازی برای SSL بیان شده است. قسمتهای پررنگ شامل قسمت-هایی هستند که باید برای پیکربندی SSL اضافه شوند.

<VirtualHost 192.168.0.1:443>

DocumentRoot /var/www/html2

ServerName www.yourdomain.com

SSLEngine on

SSLCertificateFile /path/to/your\_domain\_name.crt

SSLCertificateKeyFile /path/to/your\_private.key

SSLCertificateChainFile /path/to/YourCA.crt

</VirtualHost>

سازگار کردن نام فایلها برای هماهنگی با فایلها گواهی شما:

- SSLCertificateFile باید فایل گواهینامه دریافتی از مرکز صدور گواهی باشد.
- SSLCertificateKeyFile باید فایل کلید تولید شده در زمان ساخت CSR باشد.
- SSLCertificateChainFile باید فایل گواهینامه میانی مرکز صدور گواهی باشد.

اگر فایل SSLCertificateChainFile کار نمی کند، به جای آن با استفاده از فایل SSLCACertificateFile امتحان کنید.

۵. پیکربندی آپاچی را قبل از راهاندازی مجدد تست کنید

همیشه بهتر است فایلهای پیکربندی آپاچی را برای هر خطا قبل از راهاندازی مجدد بررسی کنید، زیرا اگر فایل پیکربندی آپاچی خطا داشته باشد، آپاچی نمیتواند دوباره اجرا شود. دستور زیر را اجرا کنید: (روی بعضی سیستمها، apache2ctl است)

apachectl configtest

### ۶. راهاندازی مجدد آپاچی

شما میتوانید از دستور apachectl برای شروع و متوقف کردن آپاچی با پشتیبانی SSL استفاده کنید.

apachectl stop

#### apachectl start

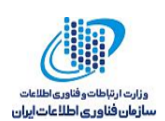

## ۲−۵−۲ نصب گواهی امنیتی و کلیدهای رمزنگاری در IIS

پس از دریافت گواهی امنیتی از یک CA معتبر، کلیدعمومی و خصوصی ایجاد شده باید با استفاده از دستور openssl زیر به یک کلید به فرمت pfx تبدیل گردد. (private.key نام فایل حاوی کلید خصوصی، CA و CA و Intermediate\_CA.crt فایل حاوی کلید عمومی CA )

openssl pkcs12 -export -out certificate.pfx -inkey *private.key* -in *Certificate.crt* -certfile *Intermediate\_CA.crt* یس از وارد کردن این دستور یک کلمهعبور از کاربر دریافت میشود.

سپس فایل خروجی (certificate.pfx) باید در وب سرور IIS اضافه شود. مراحل زیر باید جهت انجام این امر صورت پذیرد:

۱. باید پس از بازکردن IIS Manager بر روی Server Certificate از پنجرهی Home کلیک کرد.

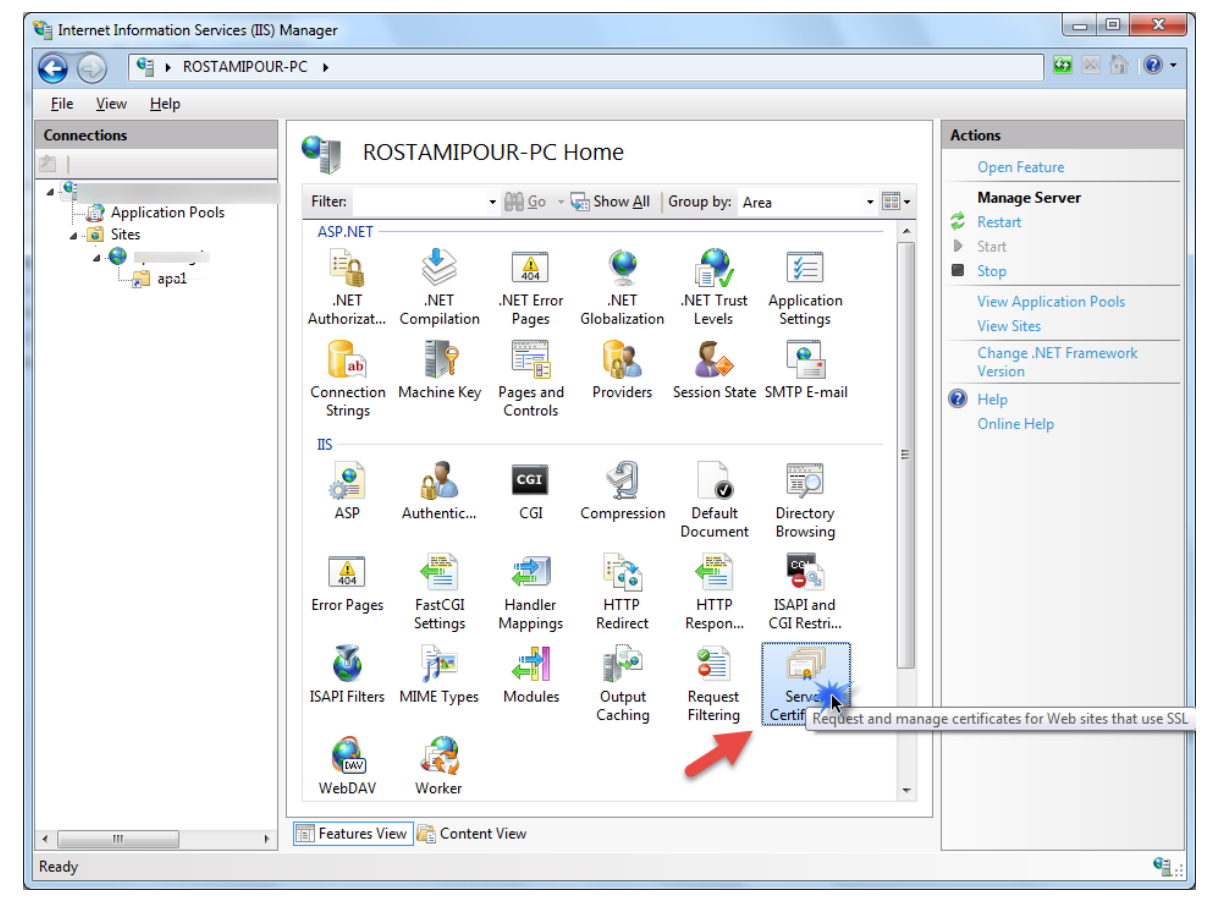

شکل ۱: نمایی از IIS Manager و انتخاب Server Certificate

- ۲. سپس از منوی Action باید گزینه import انتخاب شود.
- ۳. سپس باید مسیر فایل کلید تولید شده در مرحلهی قبل را در بخش Certificate file وارد کرده و کلمهعبور وارد شده نیز در بخش password وارد شود.

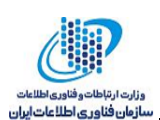

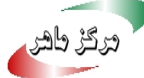

| Conver Cort                                        | tificator                               |                             | Actions                                                    |
|----------------------------------------------------|-----------------------------------------|-----------------------------|------------------------------------------------------------|
| Server Cer                                         | lincales                                |                             | Import                                                     |
| Use this feature to request<br>configured for SSL. | and manage certificates that the Web se | rver can use with Web sites | Create Certificate Request<br>Complete Certificate Request |
| Issued To                                          | Issued By                               | Expiration Date             | Create Domain Certificate                                  |
| -                                                  | CLASS 2 KEYNECTIS CA                    | 2/22/2019 4:48:27           | Create Self-Signed Certificate.                            |
|                                                    |                                         |                             | View                                                       |
|                                                    |                                         |                             | Export                                                     |
|                                                    |                                         |                             | Renew                                                      |
|                                                    |                                         |                             | 🗙 Remove                                                   |
|                                                    |                                         |                             | Help                                                       |
|                                                    |                                         |                             | Online Help                                                |
|                                                    |                                         |                             |                                                            |

شکل ۲: نمایی از کلید اضافه شده به سرور

- ۴. در مرحله بعد باید از بخش sites بر روی نام سایت مورد نظر کلیک کرده و سپس گزینهی Binding
  ۱ در مرحله بعد باید از بخش Action را انتخاب کرد.
  - ۵. سپس بر روی گزینهی add از پنجرهی باز شده کلیک شود.
- ۶. در پنجرهی باز شده باید type به https تغییر یابد. سپس از منوی SSL Certificate نام SSL Certificate اضافه شده در مراحل قبل را انتخاب کرد.

| Add Site Binding |                               | -       | ? X          |
|------------------|-------------------------------|---------|--------------|
| Type:<br>https   | IP address:<br>All Unassigned | •       | Port:<br>443 |
| Host name:       |                               |         |              |
| SSL certificate: |                               | <b></b> | View         |
|                  |                               | ОК      | Cancel       |

- شکل ۳: نمایی از اضافه کردن کلید به سرور
- ۲. در نهایت با کلیک بر روی OK زوج کلیدها بر روی سرور فعال می گردد.

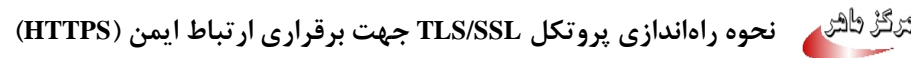

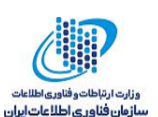

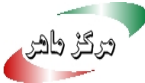

| Туре  | Host Name | Port | IP Address | Binding Informa | Add     |
|-------|-----------|------|------------|-----------------|---------|
| http  | a,        | 80   | *          |                 | <b></b> |
| https |           | 443  | *          |                 | Edit    |
|       |           |      |            |                 | Remove  |
|       |           |      |            |                 | Browse  |
| •     |           | 1    | 1          | •               |         |

شکل ۴: نمایی از نتیجهی نهایی تنظیمات کلید

## **۶-۲ امن سازی پیگربندی SSL/TLS در سرویس دهنده**

پس از فعالسازی سرویس SSL بر روی سایت خود، میبایست امنیت آن را ارتقا دهید. پیادهسازی و استفاده ایمن از SSL/TLS دارای جزئیات فنی متعددی است که می بایست به درستی رعایت شود. در صورت عدم رعایت ملاحظات و نکات امنیتی در پیادهسازی این پروتکل، محرمانگی و یکپارچگی دادههای مبادله شده به خطر می افتد.

ابتدا میبایست سرویس دهنده خود را ارزیابی نمایید تا مشکلات احتمالی آ« مشخص شود. بدین منظور می توانید از ابزارهای آنلاین که بدین منظور وجود دارد استفاده نمایید:

سایت SLCheck مرکز ماهر:

https://sslcheck.certcc.ir/

ساىت SSLLabs:

https://www.ssllabs.com/ssltest/

سپس در صورت وجود مشکل، برای ایمنسازی SSL/TLS در سرویسدهنده Apache یا SSL از مستنداتی که بدین منظور توسط مرکز ماهر و آپای دانشگاه صنعتی امیرکبیر تهیه شده، میتوانید استفاده نمایید: https://sslcheck.certcc.ir/HelpDoc-pe.php